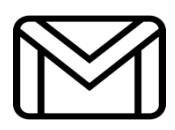

## **CERTICEBASE** #A3- SEMAINE 2

## Envoyer un email avec Gmail ®

| 1 | Ouvre l'application Gmail <sup>®</sup> .                                                                                                    |
|---|----------------------------------------------------------------------------------------------------|
| 2 | Appuie sur Nouveau message                                                                                                    |
| 3 | <ul> <li>Ajoute l'adresse du destinataire.</li> <li>À jeanluc01@gmail.com</li> <li>Ajoute l'objet.</li> <li>Objet Travail individuel</li> </ul>                  |
|   | Rédige le message.                                                                                                    |
| 4 | <b>Exemple :</b> Bonjour Jean Luc, Je suis désolé pour le retard enregistré. Je vous promets de vous envoyer les documents au cours de la semaine.<br>A bientôt. |
| 5 | Appuie sur pour attacher une pièce jointe (document, photo).                                                                                                    |
| 6 | Appuie sur pour envoyer.                                                                                                    |

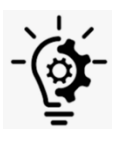

**Compétence professionnelle :** Utiliser une adresse mail pour communiquer.

**Compétence CERTICE Scol** : Communiquer avec les autres Certiciens par mail.

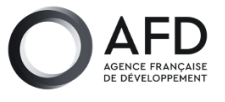

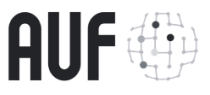

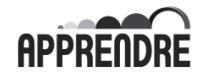

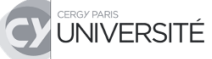